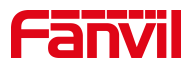

# 使用 U 盘在话机上自动录音

版本: <1.1>

发布日期: <2020/11/13>

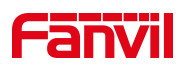

# 目录

| 1. | 介绍                    | 1   |
|----|-----------------------|-----|
|    | 1.1. 概述               | 1   |
|    | 1.2. 适用型号             | 1   |
|    | 1.3. 前提准备工具           | 1   |
| 2. | 解决方案                  | 2   |
|    | 21 把 II 盘插到话机上        | 2   |
|    |                       | 2   |
|    | 2.2.仕话机的 web 后台设直求音切能 | 2   |
|    | 页面如下:                 | 2   |
|    | 2.3.添加联动计划            | 2   |
|    | 2.4.设置成功后的话机显示        | . 3 |
|    | 2.5.读取录音文件:           | . 3 |

深圳方位通讯科技有限公司

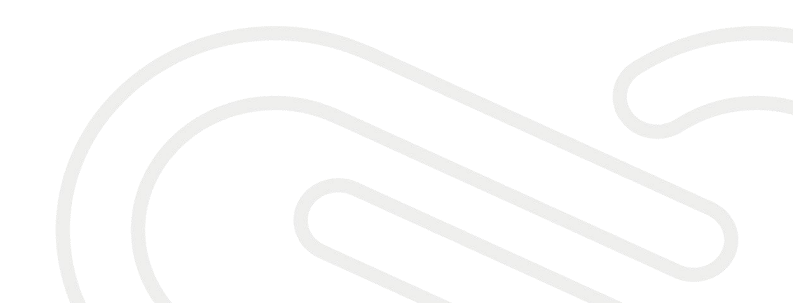

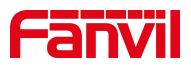

# 1. 介绍

#### 1.1. 概述

话机启用录音功能后,通话建立需要再点击录音快捷键开始录音就比较麻烦, 安卓话机和 X4U 等有 usb 接口的话机支持设置自动录音功能。

#### 1.2. 适用型号

适用产品机型:安卓话机和 X4U 等有 usb 接口的话机

适用版本:适用机型的所有版本

# 1.3. 前提准备工具

① Favnil X7A 话机两台,并把话机接入到交换机下,能自动获取到 IP 地址。

② 调试电脑一台,并把电脑接入到交换机下,保证电脑与话机之前网络是互通。

深圳方位通讯科技有限公司

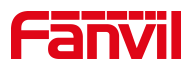

## 2. 解决方案

#### 2.1. 把 U 盘插到话机上

将 U 盘插入到安卓话机上(安卓话机最大支持 128G, XU 系列话机最大支持 32G)

#### 2.2. 在话机的 web 后台设置录音功能

在话机 web 后台应用-录音管理界面开启录音,选择录音模式为本地,如果需要在电脑上播放录音文件需要将语音编码设置为 PCMU 或 PCMA。

页面如下:

| Fanvil |                      |                      | 正在使用        | 默认密码,请更换 <mark>中文</mark> |    |
|--------|----------------------|----------------------|-------------|--------------------------|----|
|        | 门禁设置                 | 录音管理 2               |             |                          |    |
| > 系统   |                      |                      |             |                          | N  |
| > 网络   | <b>录音设置</b><br>启用录音: | <b>3</b>             |             |                          | 捕  |
| > 线路   | 录音类型:<br>语音编码:       | 本地<br>PCMU マ<br>PCMU | ×           |                          | B  |
| > 电话设置 |                      | PCMA<br>G729<br>iLBC | 交 ·         |                          |    |
| > 电话本  | 录音列表                 | opus<br>G722         | ÷-14-17-25- | <del>~/#+</del> /b       |    |
| > 通话记录 |                      | 9-5-                 | 又叶白弥        |                          | 删除 |
| > 快捷健  |                      |                      |             |                          |    |
| > 应用 🚺 |                      |                      |             |                          | L  |
| > 安全   |                      |                      |             |                          |    |

#### 2.3. 添加联动计划

在线路-联动计划里添加联动计划,需要将号码设置为 x.,组播编码设置为 PCMU 或 PCMA,类型设置为早期,动作设置为录音。

页面如下:

深圳方位通讯科技有限公司

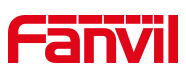

| Fanvil |                |               |        | Π                                                           | 在使用默认密码, 说 | 青更换 中文 🛛 🖌 🛛 | ☐ 注销<br>■ 保持连接 |
|--------|----------------|---------------|--------|-------------------------------------------------------------|------------|--------------|----------------|
|        | SIP            | SIP热点         | 收号规则   | 联动计划 2                                                      | 基本设定       |              |                |
| > 系统   |                |               |        |                                                             |            |              |                |
| > 网络   | 添加联动计划<br>号码:  | х.            |        | ② 类型:                                                       | 早期 🗸 5     | 0            |                |
| > 线路 🚺 | 方向:<br>用户名:    | 两者 🗸          |        | <ul><li> <li> <li> 後路: </li><li> ② 密码: </li></li></li></ul> | AUTO V     | 0            |                |
| > 电话设置 | 四址:<br>组播编码: 🥊 |               |        | 《》 用户代埋:<br>动作:                                             | 录音 🗸 🌀     |              |                |
| > 电话本  | 联动计划选项         |               | 添加     |                                                             |            |              |                |
| > 通话记录 | X. 🗸           |               |        | 删除 修改                                                       |            |              |                |
| > 快捷键  | 自定义联动计划表序号     | 弱 美型 方向       | 线路 用户名 | P                                                           | 网址         | 用户代理动作       |                |
| > 应用   | 1              | x. Early Both | All    |                                                             |            | Record       |                |
|        |                |               |        |                                                             |            |              |                |

#### 2.4. 设置成功后的话机显示

设置成功后通话建立话机会自动开启录音功能,录音图标会显示为红色,如下图:

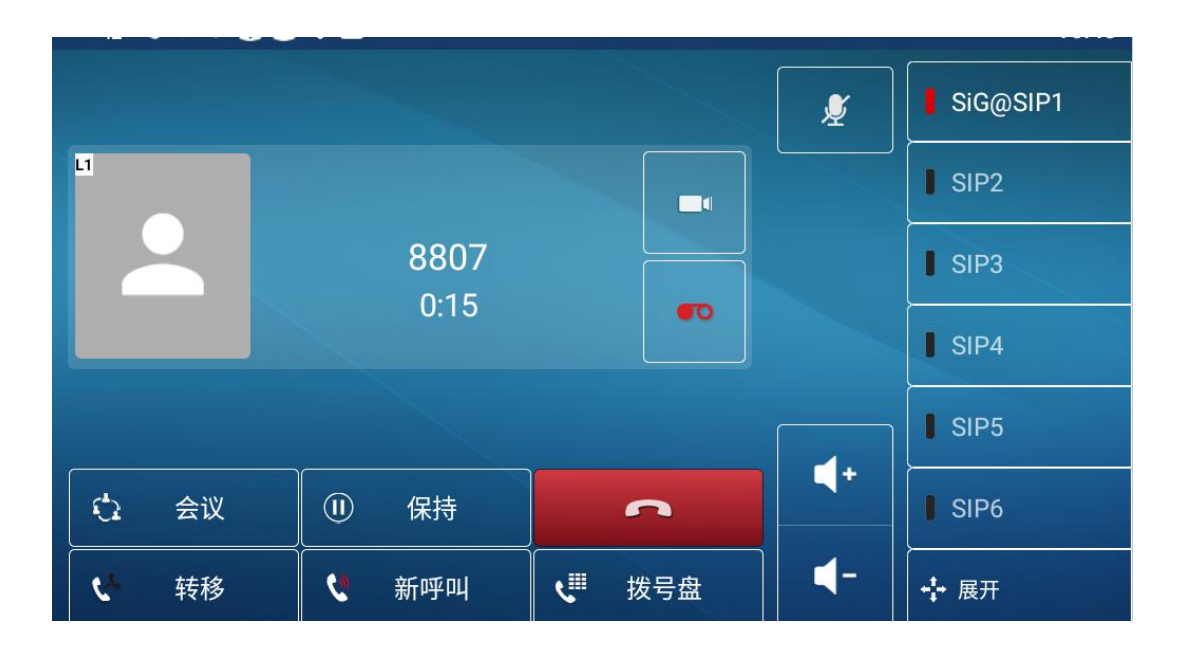

#### 2.5. 读取录音文件:

安卓话机:

深圳方在插入料盘的情况下读取录音文件,路径为菜单-资源管理器-USB,U盘的

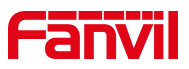

根目录下就可以看到录音文件。

2)在不插U盘的情况下读取录音文件,路径为菜单-资源管理器 - Internal Memory - Records,如下图:

| SiG 🛱 ψ ψ ψ 13:42 |                  |             |                                      |                         |  |  |
|-------------------|------------------|-------------|--------------------------------------|-------------------------|--|--|
| Internal Memory/R | ecords           |             |                                      |                         |  |  |
| <b>會</b> 主页       | 民上层              | <b>三</b> 多选 | ☑ 编辑                                 | 💽 新建文件夹                 |  |  |
| Record_202        | 210325164314.wav |             | 600.06 K   202                       | 21-03-25 16:44:31   -rw |  |  |
| Record_202        | 210326095522.wav |             | 600.06 K   2021-03-25 16:44:31   -rw |                         |  |  |

X4U系列话机: 菜单-应用-USB-浏览音频, 如下图:

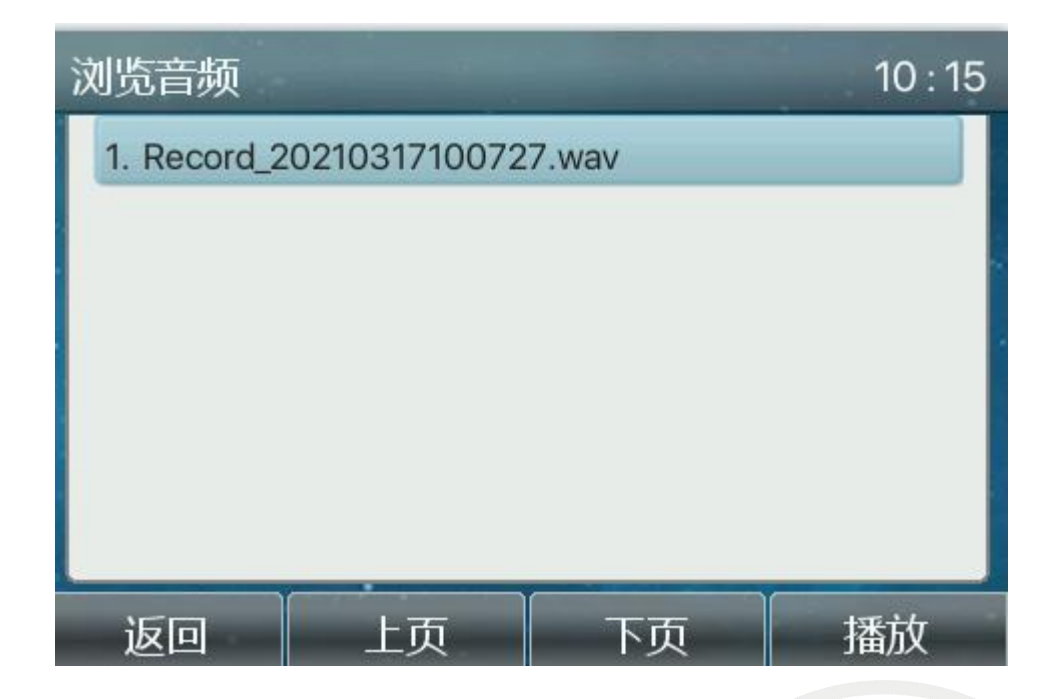

#### 深圳方位通讯科技有限公司

地址:深圳市新安街道洪浪北二路稻兴环球科创中心A座10层

座机:+86-755-2640-2199 邮箱:sales.cn@fanvil.com www.fanvil.com.cn

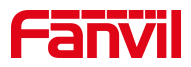

#### 注意事项:

F600s 话机支持 U 盘、SD 卡录音,其中录音的规则如下

(1) 话机没有插外置 SD 卡 或 U 盘, 默认保存到话机内部存储

(2) 话机只插入外置 SD 卡,生成的录音文件会保存到外置 SD 卡根目录下。

(3) 话机只插入 U 盘, 生成的录音文件会保存到 U 盘的根目录下。

(4) 话机若依次接入外置 SD 卡与 U 盘, 默认 U 盘等级比外置 SD 卡等级高, 录 音文件会放在优先级高的外部存储设备中。

(5) 话机在 U 盘与外置 SD 卡同时接入的情况,若是将其中一个设备拔出来,则剩下的外部存储生效。(例如:拔掉 U 盘,录音文件将会存储到外置 SD 卡)

深圳方位通讯科技有限公司